# ขั้นตอนการติดตั้งและใช้งานโปรแกรมประเมินสายวิชาการ

#### 🗖 ดาวน์โหลดโปรแกรม

<u>http://qms.kku.ac.th/fileload/ประเมิน.accdb</u>

### 🖝 เชื่อมต่อฐานข้อมูล

1. คลิกขวาที่ My Computer เลือก Map Network Driver

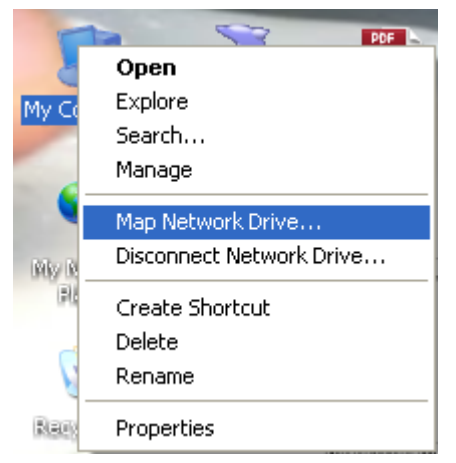

- 2. เลือก Drive : W เพื่อป้องกันการซ้ำกันสำหรับท่านที่ได้ Map Drive อยู่แล้ว
- 3. Folder พิมพ์ : <u>\\202.28.92.86\appservice\academic</u>
- 4. เสร็จแล้วคลิกปุ่ม **Finish**

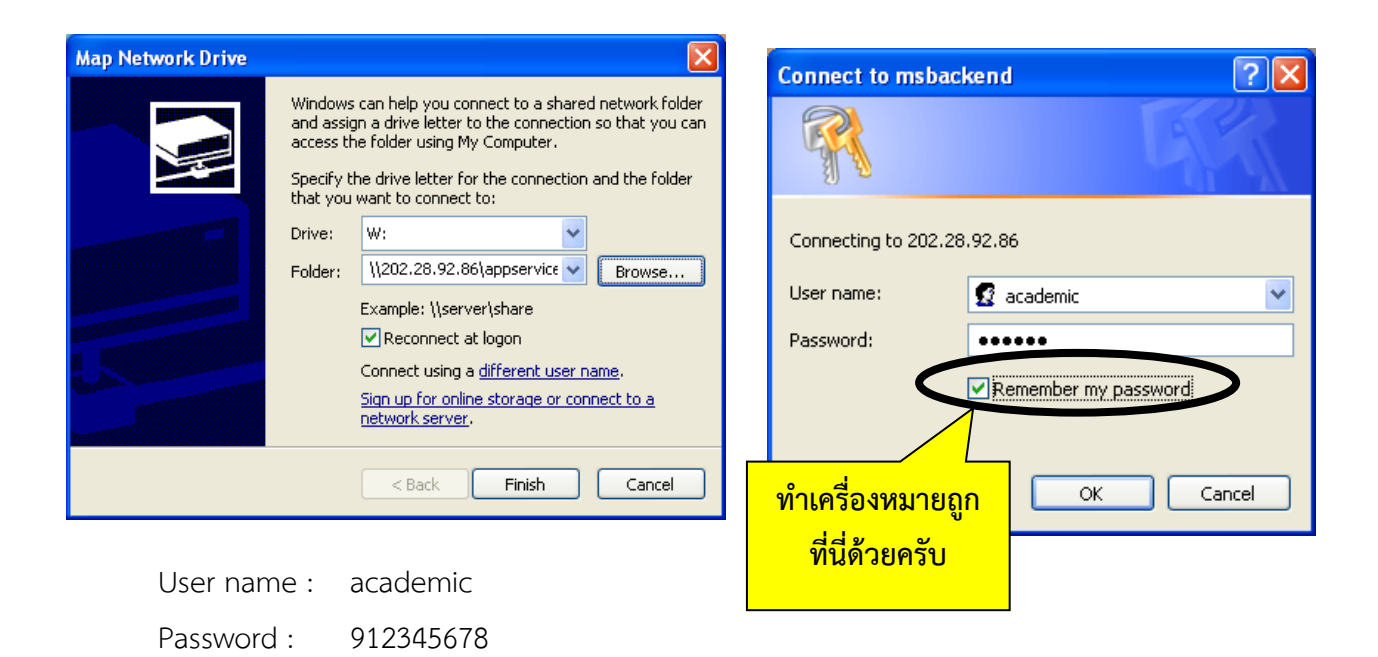

- 5. จะปรากฏหน้าต่าง เน็ตเวิร์คที่สามารถเชื่อมต่อไว้แสดงขึ้นมา ให้ปิดออกไปได้เลย
- 6. เป็นอันเสร็จสิ้นขั้นตอนการติดต่อฐานข้อมูล

# ขั้นตอนเข้าใช้งานโปรแกรม

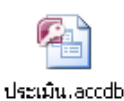

- ดับเบิลคลิกที่โปรแกรม
- 2. จะปรากฏหน้าต่างของโปรแกรม (หากเข้าใช้งานครั้งแรกให้ไปดูหัวข้อตั้งค่าโปรแกรม)

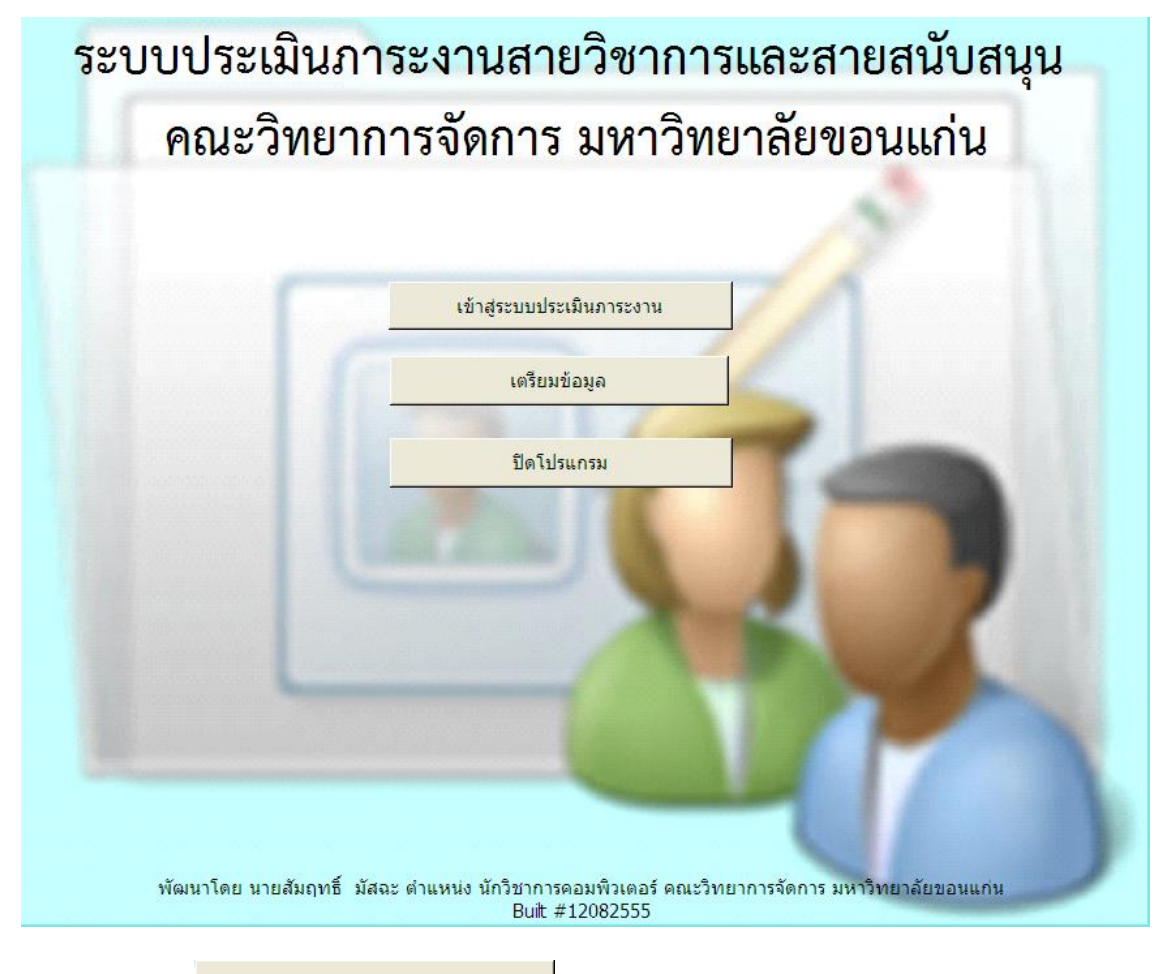

- 3. คลิกที่ปุ่ม
- กรอก Username & Password (ครั้งแรกที่เข้าใช้งาน Username & Password จะใช้รหัส บุคลากร
   6 หลัก Password สามารถเปลี่ยนได้ภายหลัง)

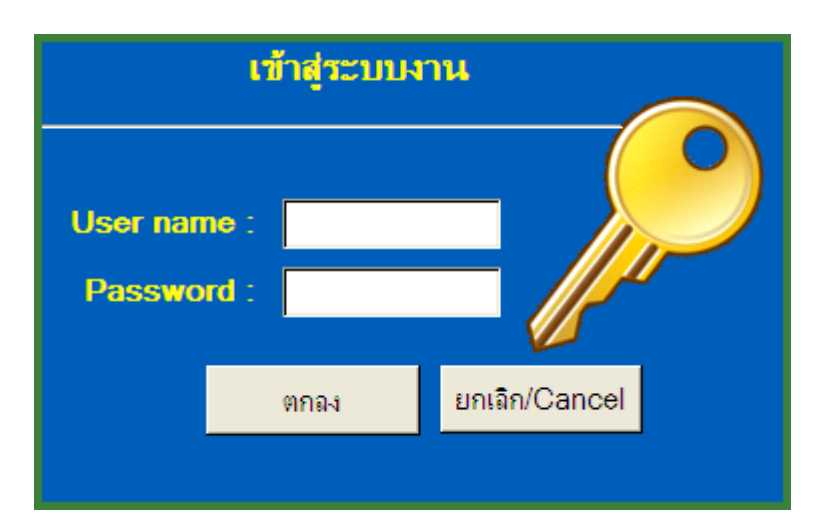

#### 5. เลือกรอบประเมิน

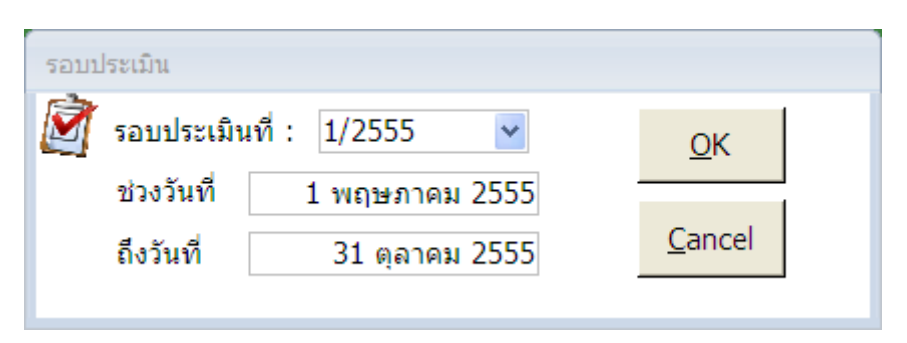

6. จะปรากฏหน้าต่างสำหรับกรอกข้อมูล

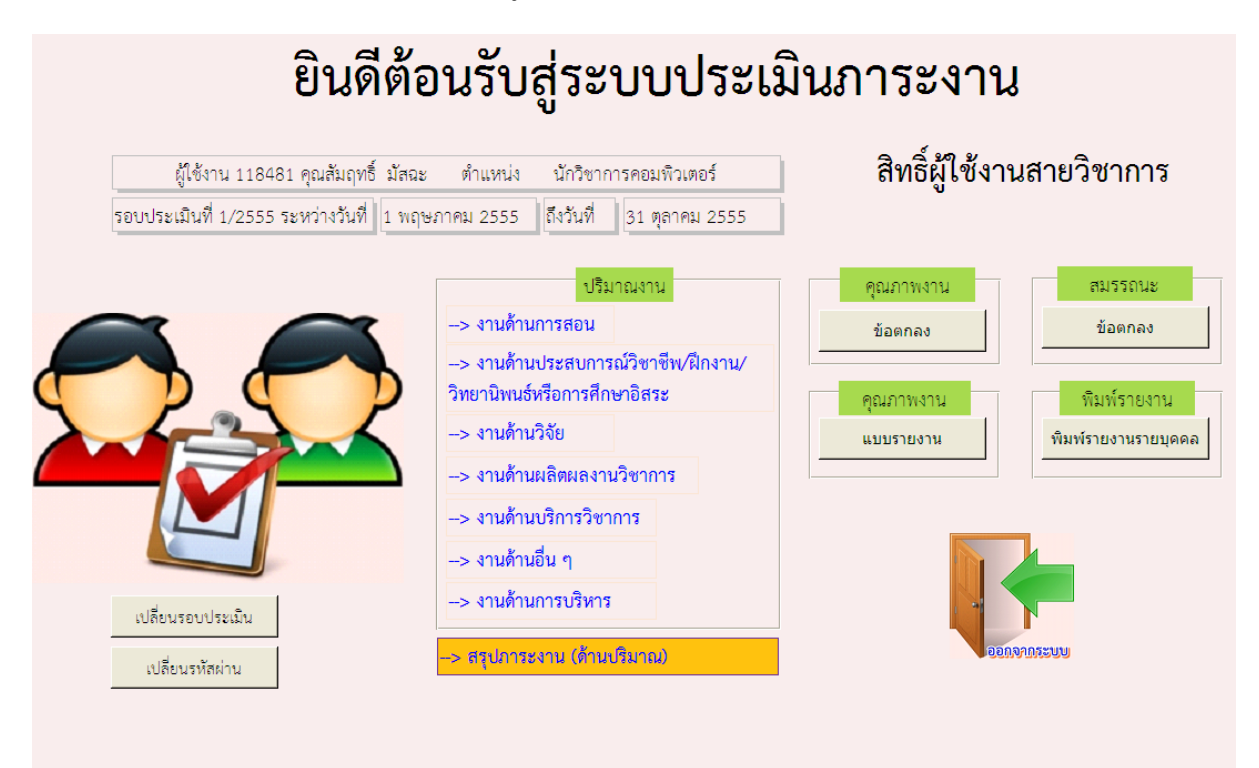

1. **ปริมาณงาน** สามารถกรอกหัวข้อใดก่อนหลังได้

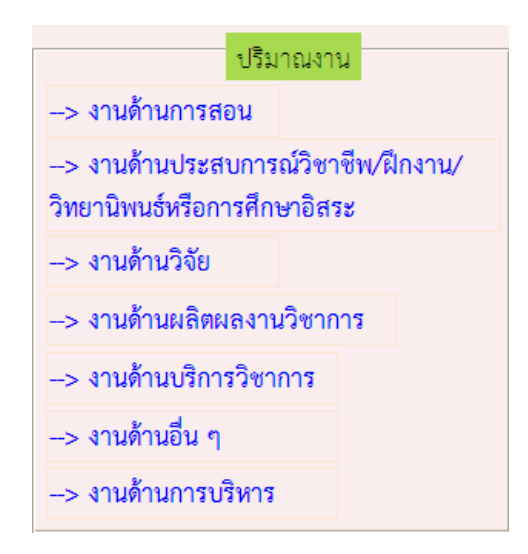

เมื่อกรอกข้อมูลครบทุกหัวข้อแล้วต้องคลิกปุ่ม

--> สรุปภาระงาน (ด้านปริมาณ)

เพื่อสรุปภาระงานด้านปริมาณ หรือหากมีการเพิ่มเติม แก้ไขข้อมูล ต้องเข้าไปปรับปรุงข้อมูล ที่ส่วนนี้ทุกครั้ง

2. คุณภาพ กำหนดค่าเป้าหมายก่อนประเมิน

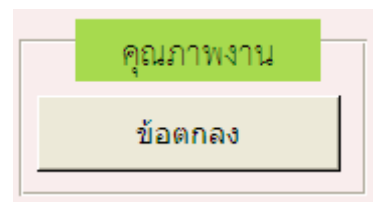

3. สมรรถนะ กำหนดค่าเป้าหมายสมรรถนะ

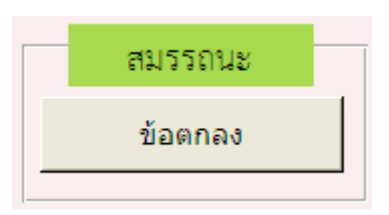

**4.** เมื่อกรอกข้อมูลครบทุกส่วนแล้ว จึงเข้าสู่หน้าต่างแบบรายงาน เพื่อรายงานผลงานที่ได้จัดทำและ อธิบายถึงระดับที่ได้ทำ

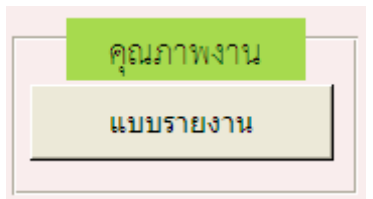

 พิมพ์รายงาน สรุปผลทั้งหมด (เมื่อกรอกข้อมูลครบทุกส่วนแล้วจึงพิมพ์รายงาน พร้อมทั้งลง ลายมือชื่อกำกับ และนำส่งที่งานบุคคลคณะฯ)

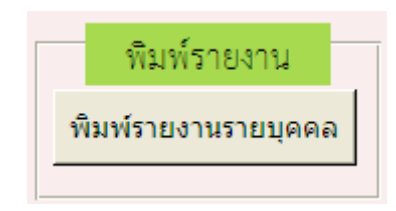

#### หมายเหตุ

- 1. โปรแกรมอยู่ระหว่างพัฒนาและปรับปรุงหากพบปัญหาหรือมีข้อเสนอแนะอื่นๆ เพิ่มเติม สามารถแจ้ง
  - ได้ที่ปุ่ม **แจ้งปัญหา** ที่หน้าแรกหลังจากเข้าระบบสำเร็จ
- 2. โปรแกรมนี้ใช้ฟอนต์ Th SarabunPSK หากเครื่องใดยังไม่มีให้ติดตั้งฟอนต์ดังกล่าว
- โปรแกรมนี้ได้พัฒนาเพื่อให้รองรับระบบ KKUMIS ของมหาวิทยาลัยขอนแก่นแล้ว

   (<u>http://mis.kku.ac.th</u>) โดยกำหนดขนาดและคุณสมบัติของตัวแปรต่างๆ ให้สอดคล้องกัน พร้อม กันนี้กำลังดำเนินการขอใช้บริการตรวจสอบสิทธิ์เข้าใช้งานโดยใช้รหัสเดียวกับ E-mail ของ มหาวิทยาลัย

//วิธีแก้ปัญหาเบื้องต้น...

### วิธีแก้ปัญหาเบื้องต้น

ระหว่างการ Log in เข้าระบบ หากปรากฏกล่องโต้ตอบ

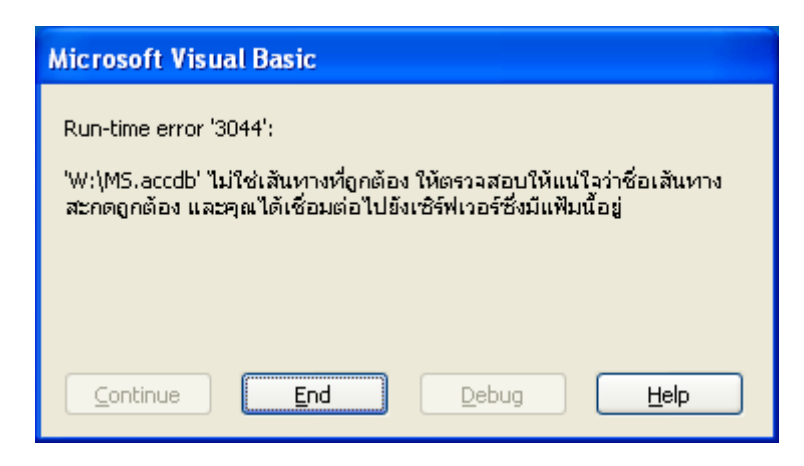

🖝 แสดงว่าท่านยังไม่ Map Network Drive ให้ทำการ Map Drive ก่อน

หรือ

- 🖝 เลือก Drive ไม่ถูกต้อง (อาจเป็น Drive: Z) ให้คลิกขวาที่ Drive นั้น แล้ว Disconnect จากนั้น Map Network Drive ใหม่ หรือ
- 🖝 ลองดับเบิลคลิก Drive ที่สร้างขึ้นใหม่ ว่าสามารถเข้าได้หรือไม่ หากติด Username & Password ให้ใส่

| Conne                              | ct to msbacke     |                      |           |
|------------------------------------|-------------------|----------------------|-----------|
| <b></b>                            |                   | G                    |           |
| Conne                              | ting to 202.28.92 | 86                   | academic  |
| User n                             | ame: 🥊            |                      |           |
| Passwi                             | ora:              | Remember my password | 912345678 |
|                                    |                   | -                    |           |
| ทำเครื่องหมายถูก<br>ที่นี่ด้วยครับ |                   | OK Cancel            |           |
|                                    |                   |                      |           |

# ขั้นตอนการตั้งค่าโปรแกรม

เมื่อเปิดโปรแกรมขึ้นมาจะมีส่วนของ แถบเครื่องมือ และแถบ คำเตือนความปลอดภัย ปรากฏขึ้นมา ให้ดำเนินการดังนี้ (ตั้งค่าครั้งแรกครั้งเดียว)

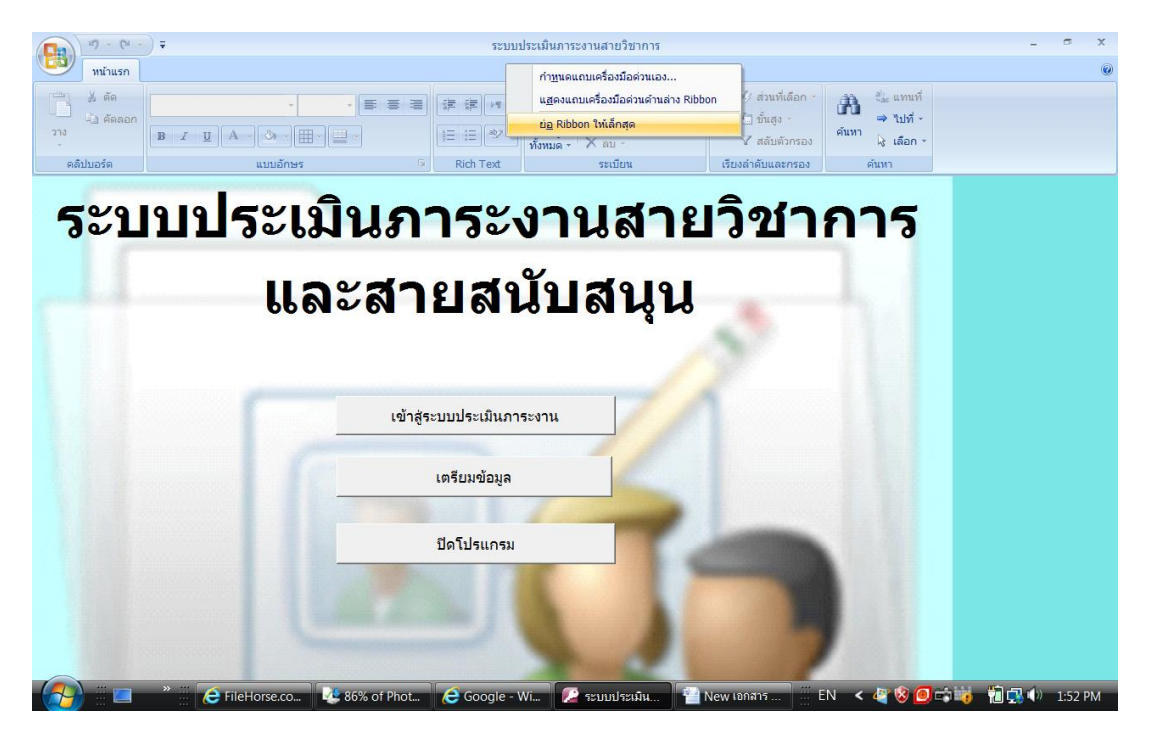

1. แถบเครื่องมือ ให้คลิกขวาที่แถบเมนู เลือก --> ย่อ Ribbon ให้เล็กสุด

2. คำเตือนความปลอดภัย

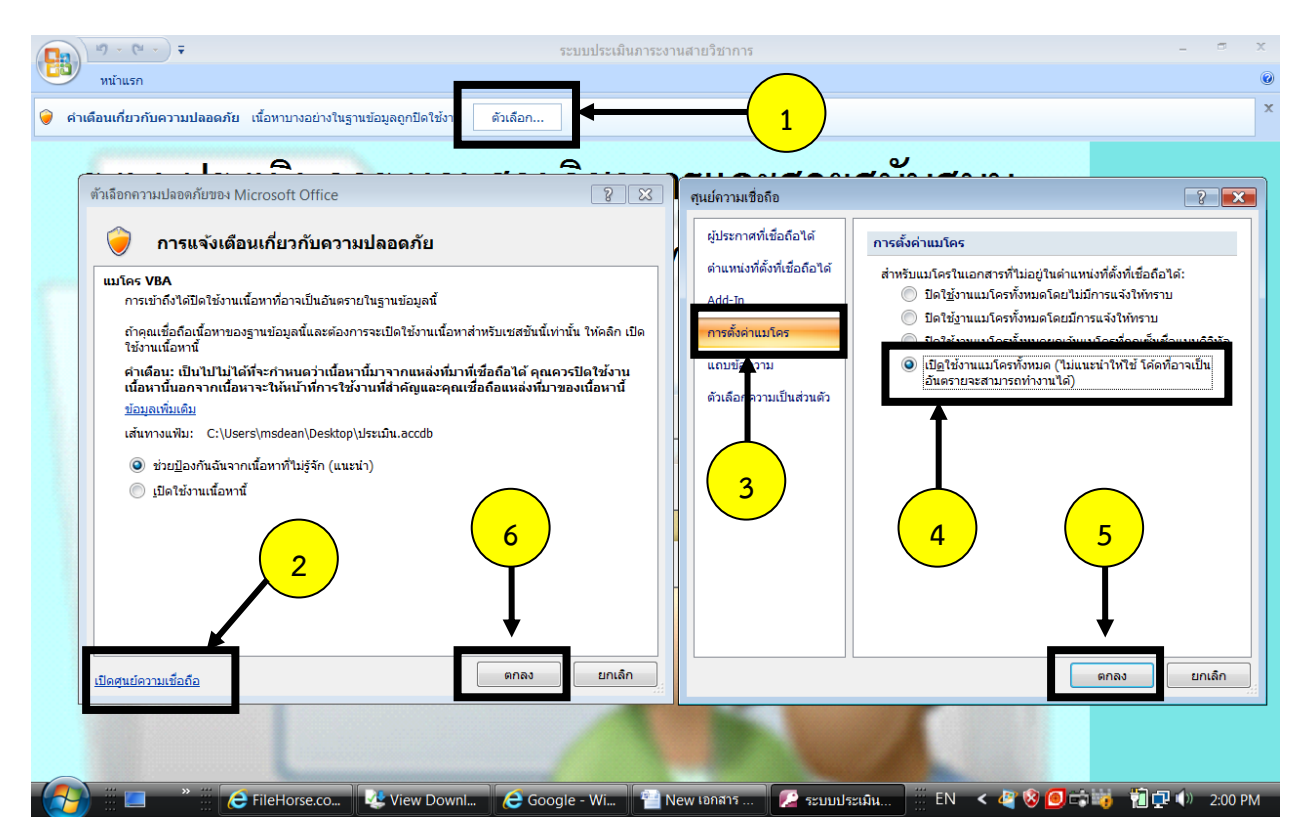

# ขั้นตอนการตั้งค่าเครื่อง

บางครั้งเมื่อเปิดโปรแกรมขึ้นมาอาจพบปัญหาตามรูป เนื่องจากบางเครื่องใช้รูปแบบวันที่เป็นแบบ อื่นๆ ที่ไม่ใช่แบบ ไทย เมื่อแสดงผลจะได้หน้าต่างดังแสดงในรูป (ตั้งค่าครั้งแรกครั้งเดียว)

| รอบประเมิน                                                                                     |                              |  |  |  |  |  |
|------------------------------------------------------------------------------------------------|------------------------------|--|--|--|--|--|
| Sอบประเมินที่ : ▼ ช่วงวันที่ Thursday, Nover ■ ถึงวันที่ ₩#################################### | <u>Q</u> K<br><u>C</u> ancel |  |  |  |  |  |

1. คลิกเลือก Start --> Control panel --> Regional and Language Option

| 9                                                         | Regional and Language Options                                                                                           | Se Customize Regional Options                                                             | - * ×                            |  |  |
|-----------------------------------------------------------|----------------------------------------------------------------------------------------------------|-------------------------------------------------------------------------------------------|----------------------------------|--|--|
|                                                           | Formats Location Keyboards and Languages Administrative                                                                 | Numbers Currency Tim Date                                                                 |                                  |  |  |
| 1                                                         | To change the way your computer displays numbers, currencies, dates,<br>and time, select an entry from the format list. | Example 5<br>Short date: 8/11/2555                                                        | A เปลี่ยน<br>ลักษณะ - ไ∢ เดือก - |  |  |
| n8i     Current format:       Thai (Thailand)     •       |                                                                                                    | Long date: 8 พฤศจิกายน 2555                                                               | G การแก้ไข                       |  |  |
| 1 .                                                       | Examples of here                                                                                                    | Date formats<br>Short date:                                                               |                                  |  |  |
| -                                                         | Numb <b>1. เ</b> ลือก Thai(Thailand)                                                                                    | Long date:                                                                                |                                  |  |  |
| ~<br>~                                                    | Currency: <b>B</b> 123,456,789.00                                                                                       | What the notations mean:                                                                  |                                  |  |  |
| 1                                                         | Time: 14:08:01                                                                                                    | d, dd = day; ddd, dddd = day of week; M = month; y = year                                 |                                  |  |  |
| :                                                         | Short date: 8/11/2555                                                                                                   | Calendar                                                                                  |                                  |  |  |
| M                                                         | Long date: 8 พฤศจิกายน 2555                                                                                             | 2473 and 2572                                                                             |                                  |  |  |
| -                                                         | Customize this format                                                                                                   | Calendar type: ฟุทธศักราช                                                                 |                                  |  |  |
| 4                                                         |                                                                                                    | 5                                                                                         | =                                |  |  |
| tional formats, keyboards, and tools, go to the Microsoft |                                                                                                    |                                                                                           |                                  |  |  |
| -                                                         |                                                                                                    | Click Reset to restore the system default settings for numbers, currency, time, and date. | 1                                |  |  |
| :<br>L                                                    |                                                                                                    | OK Cancel Apply                                                                           | ۵<br>۲                           |  |  |
| หน้า: 6 จาก 6 ต่า: 39 😻 อังกฤษ (สหรัฐอเมริกา)             |                                                                                                    |                                                                                           |                                  |  |  |
|                                                           | 🚺 📰 🔼 🤎 🧰 🧀 3 Internet 🔻 🚹 New เอกสาร 🛛 😥 ระบบประ                                                                       | ະເມີນກ 🧟 Control Panel 🔥 Regional and 🧮 EN 🛛 < 🦉 🔕 🗔 📬 🕯                                  | 🠞 関 🔜 🕩 14:09                    |  |  |

2. ปิดแล้วเปิดโปรแกรมใหม่ จะได้รูปแบบที่ถูกต้อง

| รอบประเพิ่ม |               |           |        |        |  |  |
|-------------|---------------|-----------|--------|--------|--|--|
| Ì           | รอบประเมินที่ | :         | •      | QK     |  |  |
|             | ช่วงวันที่    | 1 พฤษภาคม | 2555 🔤 |        |  |  |
|             | ถึงวันที่     | 31 ตุลาคม | 2555   | Cancel |  |  |
| L           |               |           |        |        |  |  |